#### BI-SSB - Lab Manual 2 Install ASA5505 in GNS3, with software version 9

# 1. Introduction

The network topology remains the same as in the previous lab, with the three zones: inside, outside and DMZ. The only change is the fact that the former router BORDER is now replaced with an ASA5505 device.

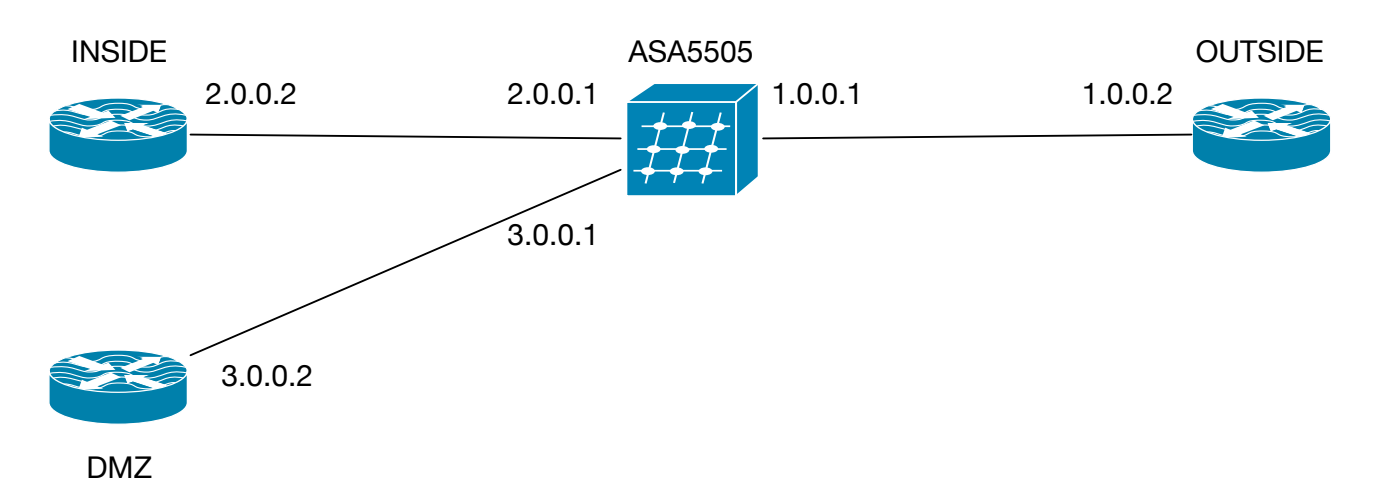

Figure 1 - The diagram of the network

In this diagram all the masks are supposed to be /8, thus 255.0.0.0 and thus any needed wildcard (inverted mask) will be 0.255.255.255. The routers BORDER, INSIDE and DMZ are supposed to belong to out company while the OUTSIDE router is supposed to belong to the ISP (Internet Service Provider).

The terms "inbound" and "outbound" are referred from the perspective of our company, thus inbound traffic is traffic from OUTSIDE to any other router. Outbound traffic is traffic from any router to OUTSIDE.

The terms "incoming" and "outgoing" are referred to a router, representing traffic coming to and respectively going from that particular router. Thus, from the perspective of router BORDER, incoming traffic may be from any other router in the topology and outgoing traffic is towards any other router of the topology.

# 2. Installation of ASA5505 with software version 9

ASA5505 is a device which smells Cisco, looks Cisco but in fact it is a Cisco operating system running on top of a Linux operating system. Thus it means that even in hardware ASA OS is in fact virtualised. This makes it extremely installable on other systems. In fact, by doing what I present here you may have an ASA5505 at home. I do have it in hardware (real device) but the virtualised one behaves 100% the same.

ASA is a system which strongly depends on two parameters: the hardware platform (how powerful it is) and license. The license for the ASA5505 allows for 3 zones around the device, for 3 networks. Of course we may use the ones which we have previously defined (inside, outside and DMZ) but ASA is configurable in graphical interface using a tool which is called ASDM. What we are going to do is to eliminate the DMZ zone and instead we shall put the CONFIG zone which is a separated network for only configuring the ASA. On that zone we shall install a Windows XP machine which has installed the ASDM. The zone will be in a private subnet which will not be routed (it is used for configuring only). We may have put the computer on the INSIDE but I wanted to present you dedicated subnets for configuration (out of channel configuration).

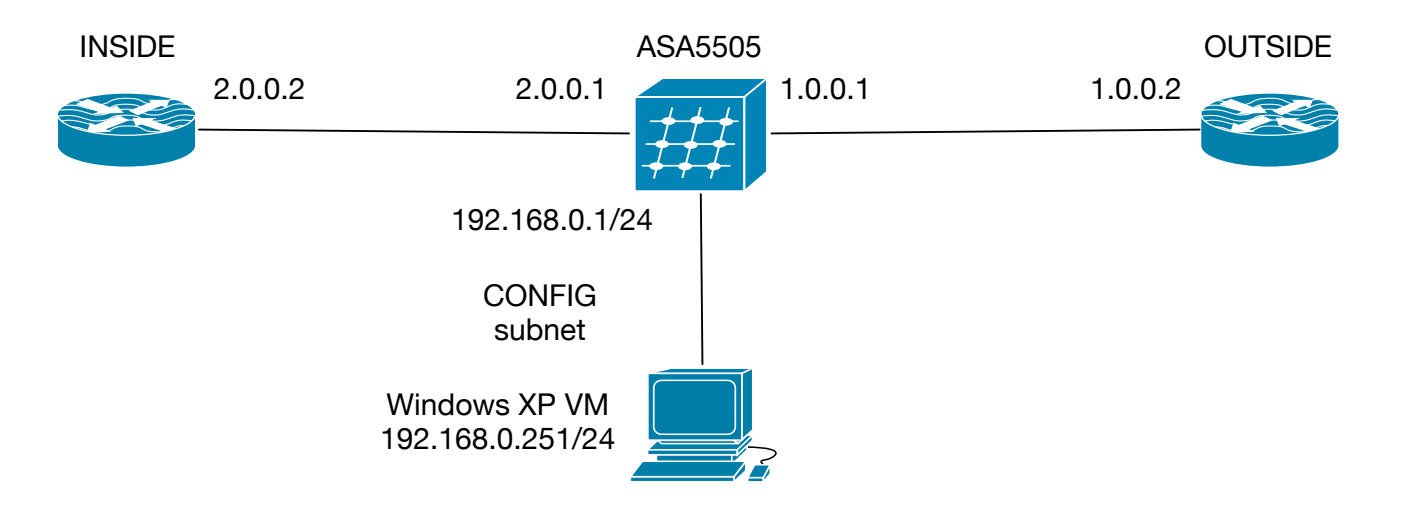

Figure 2 - The diagram of the network

#### 2.1 Installing the QEMU software

You need to install QEMU. I do not know how it is done on your operating system. On MacOS you need to install Macports (<u>https://www.macports.org</u>) and then install QEMU by typing: *sudo port install qemu*. You have to find the appropriate way to install QEMU on your system. You need version 2.10 or higher 64 bit recommended. It may work on 32 bit but I have no idea. Strange sentence for a teacher who must show things. I am a specialist and it means I know in detail only few things :) More, I do not have to understand or remember everything - that is the task for students. A doctor only needs to know where are the books. The job of a docent is to know where are the docents :)

After you install QEMU you can now install ASA.

#### ALWAYS give root access to uBridge from GNS3!!!

#### 2.2 Installing the ASA5505

Go to <u>https://moucha.org/bissb-2017/ASA5505.zip</u> and download the archive. It has 28 MB but when you decompress it it will have around 550 MB. It contains 6 files from which 3 are the MD5 hashes of the other three. Copy the files on your GNS3 project location under the folder QEMU. Usually it is under GNS3 / images / QEMU.

Open GNS3 and go to Preferences -> QemuVMs and click New.

- Put the name of the device ASA5505-9. Click Next.

- Select the QEMU binary. Mine is /opt/local/bin/qemu-system-x86\_64 (v2.10.1). Give it 1024 MB RAM. Click Next.
- Leave telnet. Click Next.
- Disk image: select the file FLASH which you copied. This acts as a saving storage for your device and emulates the CF card inside the ASA5505. Without this, the ASA will not be able to save anything. The size which you have is 512 MB. In my house the device has 4 GB (as a fact). Next.
- Click finish. Do not worry, you did not finish yet. We now edit the settings. Click Edit.
- BE SURE TO HAVE IDENTICAL OR SIMILAR SETTINGS!!!

|                    |          | 🔮 QEMU \        | /M configura | tion              |         |  |  |  |  |
|--------------------|----------|-----------------|--------------|-------------------|---------|--|--|--|--|
| ASA5505-9          |          |                 |              |                   |         |  |  |  |  |
| General settings   | HDD      | CD/DVD          | Network      | Advanced settings |         |  |  |  |  |
| Template name:     | ASA      | \$A5505-9       |              |                   |         |  |  |  |  |
| Default name forma | it: {nam | ame}-{0}        |              |                   |         |  |  |  |  |
| Symbol:            | :/syn    | symbols/asa.svg |              |                   |         |  |  |  |  |
| Category:          | Secu     | urity devices   |              |                   | •       |  |  |  |  |
| RAM:               | 1024     | 1 MB            |              |                   | •       |  |  |  |  |
| vCPUs:             | 1        |                 |              |                   |         |  |  |  |  |
| Qemu binary:       | /opt,    | /local/bin/qei  | mu-system->  | (86_64 (v2.10.1)  | •       |  |  |  |  |
| Boot priority:     | HDD      | )               |              |                   | •       |  |  |  |  |
| Console type:      | telne    | et              |              |                   | <b></b> |  |  |  |  |
|                    |          |                 |              |                   |         |  |  |  |  |
|                    |          |                 |              |                   |         |  |  |  |  |
|                    |          |                 |              |                   |         |  |  |  |  |
|                    |          |                 |              |                   |         |  |  |  |  |
|                    |          |                 |              |                   |         |  |  |  |  |
|                    |          |                 |              |                   |         |  |  |  |  |
|                    |          |                 |              |                   |         |  |  |  |  |
|                    |          |                 |              | Cancel            | OK      |  |  |  |  |

Figure 3 - General settings:

What I had to set was: choose category as security device, choose symbol as ASA. The rest were ok but on your machine be sure you have the proper settings of QEMU, etc.

| General settings | HDD     | CD/DVD | Network | Advanced settir | ngs      |
|------------------|---------|--------|---------|-----------------|----------|
| HDA (Primary Ma  | ster)   |        |         |                 |          |
| Disk image:      | FLASH   |        |         | Brows           | e Create |
| Disk interface:  | ide     |        |         |                 | •        |
| HDB (Primary Sla | ve)     |        |         |                 |          |
| Disk image:      |         |        |         | Brows           | e Create |
| Disk interface:  | ide     |        |         |                 | •        |
| HDC (Secondary   | Master) |        |         |                 |          |
| Disk image:      |         |        |         | Brows           | e Create |
| Disk interface:  | ide     |        |         |                 | •        |
| HDD (Secondary   | Slave)  |        |         |                 |          |
| Disk image:      |         |        |         | Brows           | e Create |
| Disk interface:  | ide     |        |         |                 | •        |
|                  |         |        |         |                 |          |
|                  |         |        |         |                 |          |

Figure 4 - HDD - nothing to set (FLASH should be there):

|                  | ٢      | QEMU VM configu | uration           |                |
|------------------|--------|-----------------|-------------------|----------------|
| SA5505-9         |        |                 |                   |                |
| General settings | HDD CD | /DVD Network    | Advanced settings |                |
| CD/DVD-ROM       |        |                 |                   |                |
| Image:           |        |                 |                   | <u>B</u> rowse |
|                  |        |                 |                   |                |
|                  |        |                 |                   |                |
|                  |        |                 |                   |                |
|                  |        |                 |                   |                |
|                  |        |                 |                   |                |
|                  |        |                 |                   |                |
|                  |        |                 |                   |                |
|                  |        |                 |                   |                |
|                  |        |                 |                   |                |
|                  |        |                 |                   |                |
|                  |        |                 |                   |                |
|                  |        |                 |                   |                |
|                  |        |                 |                   |                |
|                  |        |                 |                   |                |
|                  |        |                 |                   |                |

Figure 5 - CD/DVD - nothing to set:

| General settings | HDD         | CD/DVD       | Network | Advanced settings |   |
|------------------|-------------|--------------|---------|-------------------|---|
| Adapters:        | 4           |              |         |                   | • |
| First port name: |             |              |         |                   |   |
| Name format:     | Ethernet{0  | )}           |         |                   |   |
| Segment size:    | 0           |              |         |                   |   |
| Base MAC:        | _:_:::::    | _:           |         |                   |   |
| Туре:            | Intel Gigat | oit Ethernet | (e1000) |                   | - |
|                  |             |              |         |                   |   |

Figure 6 - Network:

What I had to set up on my computer were: 4 network cards instead of 1.

| Seneral Settings   | HDD C         | D/DVD     | Network      | Advanced settings    |            |
|--------------------|---------------|-----------|--------------|----------------------|------------|
| inux boot specific | settings      |           |              |                      |            |
| Initial RAM disk ( | initrd): cha, | /GNS3/im  | ages/QEMU/   | /asa915-21-initrd.gz | Browse     |
| Kernel image:      | Jcha          | ı/GNS3/in | nages/QEMU   | /asa915-21-vmlinuz   | Browse     |
| Kernel command     | l line: ,960  | 00 bigphy | vsarea=6553  | 6 ide1=noprobe no-hl | t -net nic |
| lios               |               |           |              |                      |            |
| Bios image:        |               |           |              |                      | Browse     |
|                    |               |           |              |                      |            |
| ptimizations       |               |           |              |                      |            |
| Activate CPU       | throttling    |           |              |                      |            |
| Percentage of C    | PU allowed:   | 100 %     |              |                      |            |
| Process priority:  |               | Very hig  | gh           |                      | •          |
| dditional settings | ;             |           |              |                      |            |
| Options: -no-kv    | /m -icount a  | uto -hdao | chs 980,16,3 | 2 -nographic         |            |
|                    |               |           | •            |                      |            |
| ✓ Use as a linke   | a base vivi   |           |              |                      |            |

Figure 7 - Advanced settings (a lot to set up):

What I set up on my computer:

Initrd image: asa915-21-initrd.gz - point it to your downloaded file

Kernel image: asa915-21-vmlinuz - point it to your downloaded file

Kernel command line: ide\_generic.probe\_mask=0x01 ide\_core.chs=0.0:980,16,32 auto nousb console=ttyS0,9600 bigphysarea=65536 ide1=noprobe no-hlt -net nic

#### 2.3 - Installing the Windows XP to VirtualBox and GNS3

Ask it from your teacher. Copy the VirtualBox virtual machine on your hard drive.

Be sure you have VirtualBox installed on your computer, including the EXTENSION PACK: <u>https://www.virtualbox.org</u>

Open VirtualBox, click Machine, click Add and add the WindowsXP.vbox from me.

DO NOT START THE MACHINE !!! Not necessary.

|      |                  | Oracle VM VirtualBox Manager                                                                   |                                            |
|------|------------------|------------------------------------------------------------------------------------------------|--------------------------------------------|
| 5003 |                  |                                                                                                |                                            |
| w    |                  |                                                                                                |                                            |
| New  | Settings Discard | start                                                                                          | Machine Tools Global Tools                 |
|      |                  | WindowsXP 🗘 🟦                                                                                  | Q Search                                   |
|      | Favorites        | Name ^                                                                                         | Date Modified                              |
|      | Recents          | CloneVDI-exe-3                                                                                 | 8 Oct 2017 at 00:22                        |
|      |                  | 🕨 🚞 Logs                                                                                       | Today at 21:04                             |
|      |                  | Snapshots                                                                                      | 20 Mar 2017 at 14:46                       |
|      | Setapp           | WindowsXP.vbox                                                                                 | Today at 21:06                             |
|      | Downloads        | WindowsXP.vbox-prev                                                                            | Today at 21:06                             |
|      | 😭 moucha         | windowskP:vdi                                                                                  | Today at 21:06                             |
|      | 🛆 iCloud Drive 🌗 |                                                                                                |                                            |
|      | My Documents     |                                                                                                |                                            |
|      | 🚞 Library        |                                                                                                |                                            |
|      | 🚞 aauni          |                                                                                                |                                            |
|      | 🚞 cvut           |                                                                                                |                                            |
|      | 🚞 рс             |                                                                                                | 1                                          |
|      | 🛅 unyp           |                                                                                                |                                            |
|      |                  |                                                                                                |                                            |
|      | New Folder       |                                                                                                | Cancel Open                                |
|      |                  | Tool to control virtual machine (VM) snapshots created for the currently selected VM and allow | . Reflects <u>snapshots</u><br>vs snapshot |
|      |                  |                                                                                                |                                            |

Figure 8 - Adding Windows XP to VirtualBox

Open GNS3. Go to preferences and verify VirtualBox is recognised.

|                                                      | 🚷 Preferences                                          |             |
|------------------------------------------------------|--------------------------------------------------------|-------------|
| General                                              | VirtualBox preferences                                 |             |
| GNS3 VM<br>Backet canture                            |                                                        |             |
| ▼ Built-in<br>Fthernet hubs                          | Local settings                                         |             |
| Ethernet switches<br>Cloud nodes                     | Path to VBoxManage:                                    |             |
| VPCS<br>VPCS nodes                                   | /Applications/VirtualBox.app/Contents/MacOS/VBoxManage | Browse      |
| <ul> <li>Dynamips<br/>IOS routers</li> </ul>         |                                                        |             |
| <ul> <li>IOS on UNIX</li> <li>IOU Devices</li> </ul> |                                                        |             |
| ▼ QEMU<br>Qemu VMs                                   |                                                        |             |
| VirtualBox<br>VirtualBox VMs                         |                                                        |             |
| VMware<br>VMware VMs                                 |                                                        |             |
| Docker Containers                                    |                                                        |             |
|                                                      |                                                        |             |
|                                                      |                                                        |             |
|                                                      |                                                        |             |
|                                                      |                                                        |             |
|                                                      |                                                        |             |
|                                                      |                                                        |             |
|                                                      |                                                        |             |
|                                                      |                                                        |             |
| 5                                                    |                                                        |             |
| -                                                    |                                                        |             |
| •                                                    | Restor                                                 | re defaults |
| ;                                                    | Apply Cancel                                           | ОК          |

Figure 9 - Verify the fact that GNS3 knows VirtualBox.

Now add the XP machine to GNS3. Go one step below VirtualBox menu in the Preferences of GNS3 and click VirtualBox VMs. Click New. The XP machine should be recognised automatically. Click Finish. Verify the settings:

|                     | 😢 VirtualBox VM configuration | StrualBox VM configuration                          |
|---------------------|-------------------------------|-----------------------------------------------------|
| WindowsXP           |                               | WindowsXP                                           |
| General settings    | Network                       | General settings Network                            |
| Template name:      | WindowsXP                     | Adapters: 1                                         |
| Default name format | : {name}-{0}                  | First port name:                                    |
| Symbol:             | :/symbols/vbox_guest.svg      | Name format: Ethernet{0}                            |
| Category:           | End devices 🔹                 | Segment size: 0                                     |
| RAM:                | 512 MB                        | Type: Intel PRO/1000 MT Desktop (82540EM)           |
| Enable ACPI shut    | down                          | Allow GNS3 to use any configured VirtualBox adapter |
| Start VM in head    | ess mode                      |                                                     |
| Use as a linked ba  | ase VM (experimental)         |                                                     |
|                     |                               |                                                     |
|                     |                               |                                                     |
|                     |                               |                                                     |
|                     | Cancel OK                     | Cancel                                              |

Figure 10 a and b - The settings of XP.

#### 3. The first network

The first network contains only the essential parts: the Windows XP machine with the ASDM and the ASA5505. I shall give you the network. Just start it and see if it works.

Download the ASA5505 project: https://moucha.org/bissb-2017/ASA5505-9-ASDM.zip

Uncompress it and move it to your GNS3 projects folder. Keep the zip as a backup.

Enter the ASA5505-9-ASDM directory and open ASA5505-9-ASDM.gns3

The project should open. Click the PLAY button to start the devices.

To open the ASA settings, double click the ASA, type *enable* (ena) and give the password "*cisco*", which is the default password for ASA devices. You can also verify the IP address settings by typing:

ASA# show interface ip brief

Or

ASA# ip int ip br //the shorthand format of the same command.

//Yes, on routers it is show ip interface brief and on ASA is show interface ip brief. Ask Cisco why.

Check the IP address and the interface connected to the XP machine. You should be able to ping between the XP and the ASA.

## 4. The first ASDM operation

ASA is a "trust based firewall" (TBFW). Each interface or zone is defined a trust level between 0 (totally untrusted) and 100 (totally trusted). Usually outside is 0, inside is 100 and DMZ 50. In our case we will have outside with 0, inside with 100 and config with 100.

The default rules for TBFW are:

- Traffic from higher to lower trust levels is permitted.
- Traffic from lower to higher trust levels is denied, except if it is answering a corresponding traffic from higher to lower. This means, that if someone from inside asks for a webpage to a server situated on the outside, the request and the reply (the webpage) are allowed to pass automatically.
- Traffic between interfaces at the same trust level is denied, unless a special rule is added in the configuration.
- Interfaces can be grouped into SVI (switched virtual interfaces) an the trust level given on the SVI rather than on each interface. In this case traffic between interfaces of the same SVI is allowed.

The Windows XP IP address is 192.168.0.251 / 24 while ASA IP address in the CONFIG subnet is 192.168.0.1 / 24.

To run ASDM you need JAVA JRE which is already installed on the Windows XP virtual machine and you do not need to modify anything. My experience is that any JAVA JRE up to version 9 should be fine. I could not make it run under version 9. However, because the ASDM is older, it requires MD5 as hash (not as secured as SHA1 or SHA256). On a new machine, if you have problems connecting to the ASA via ASDM from Windows, you need to alter the following files:

On MacOS: /Library/Internet\ Plug-Ins/JavaAppletPlugin.plugin/Contents/Home/lib/security/java.security On Windows: C:\Program Files\Java\jre\_version\lib\security\java.security C:\Program Files (x86)\Java\jre version\lib\security\java.security

On Linux it should be a similar file to edit but I do not know the details as they differ from distribution to distribution.

Search for any apparition of MD5 and delete it from the list of restricted protocols. Simply put, anything containing MD5 as parameter should be erased. This has already been done in the Windows XP virtual machine so you do not have to do it.

On the Windows XP machine open Internet Explorer and type: https://192.168.0.1/admin. Accept to continue to the website. Click on Install ASDM Launcher. Let the launcher download and run it to install. It will create a shortcut on the desktop. You test ASDM on Windows XP. In Reality there is a version for MacOS, too.

On the Windows XP VM click the START button and go to Cisco ASDM-IDM Launcher. Put the IP address of ASA: 192.168.0.1, no username, password cisco. The first thing is a Wizard to create and export a self signed certificate. Play with it. Export it and import it into Windows XP. It should be easy. Do not forget to save the ASA configuration by clicking in ASDM the diskette on the bottom side of the display. That diskette appears whenever you change something in the configuration.

You can play with ASA and ASDM.

## 4. Updating ASA and ASDM to the latest version

We need to update the ASA machine to the latest firmware version and ASDM to the latest one. In the classic mode we need a TFTP server which was already installed in the Windows XP machine. However, let us try the ASDM way.

If you look at the parameters, you now run ASA version 9.1(5).21 and ASDM 7.4(3)

You need to download the following files on your computer:

asa924-24-k8.bin - this is the operating system

asdm-782.bin - this is the ASDM

You find them here: <u>https://moucha.org/bissb-2017/asa-latest.zip</u> or (because the download is around 60 MB) you cen receive them from your teacher.

Download the zip to your real computer and move it to the Windows XP. To do that there are 2 options: drag-and-drop from the real machine to the XP (may not always work) or Shared Folder. You find the Shared Folder setup on the VirtualBox, Machine, Settings, Shared Folder. Make a shared folder on your real machine using that menu (Figure 11):

|          |           |          |            | Wind  | owsXP - S  | hared Fo | olders         |                |        |         |
|----------|-----------|----------|------------|-------|------------|----------|----------------|----------------|--------|---------|
|          |           |          | $\bigcirc$ |       | F          |          |                | -              |        |         |
| General  | System    | Display  | Storage    | Audio | Network    | Ports    | Shared Folders | User Interface |        |         |
| Shared F | olders    |          | Folder     | Path: | :ha/Virtua | al Machi | nes/Shared     |                |        |         |
| Name     | obino Eol | Path     | Folder     | Nama  | Ob and d   |          |                | Auto-mount     | Access | 4       |
| Trai     | nsient Fo | olders   | Folder     | Name: | Shared     |          |                |                |        | 6       |
| 5        | Shared    | /Users/i |            |       | Read-o     | only     |                |                | Full   |         |
|          |           |          |            |       | Auto-n     | nount    |                |                |        | <b></b> |
|          |           |          |            |       | Make F     | ermane   | nt             |                |        |         |
|          |           |          |            |       |            | Cancel   | ОК             |                |        |         |
|          |           |          |            |       |            |          |                |                |        |         |
|          |           |          |            |       |            |          |                |                |        |         |
|          |           |          |            |       |            |          |                |                |        | 1       |
|          |           |          |            |       |            |          |                | Cancel         | 0      | ĸ       |

Figure 11 - creating a shared folder.

Put the downloaded file(s) into the shared folder on your real computer. You will access the shared folder from here:

On the XP VM, Desktop, open My Network Places. Click Entire Network, VirtualBox Shared Folders, \\Vboxsvr, \\VBOXSVR\Shared and inside you will see your shared files. Copy them to your Desktop on the XP VM.

Open the ASDM and connect to the ASA.

Go in the top menu (File, View, etc) on Tools and then open File Management. This will open (Figure 12):

| New Directory 🕞 File Transfer 🗸 🛓 | Mount Points<br>Files<br>Path: disk0: |              |                   |            |        |
|-----------------------------------|---------------------------------------|--------------|-------------------|------------|--------|
| i log                             | FileName 🔺 1                          | Size (bytes) | Date Modified     | Status     | View   |
| coredumpinfo                      | coredumpinfo                          |              | 05/27/16 19:38:04 |            |        |
|                                   | 🗀 log                                 |              | 05/27/16 19:37:44 |            | Cut    |
|                                   | asdm-743.bin                          | 24,810,876   | 05/27/16 19:43:14 | ASDM image | Сору   |
|                                   | FSCK0000.REC                          | 32,768       | 01/01/80 00:00:00 |            |        |
|                                   | FSCK0001.REC                          | 8,192        | 01/01/80 00:00:00 |            | Paste  |
|                                   | FSCK0002.REC                          | 32,768       | 01/01/80 00:00:00 |            | Delete |
|                                   | FSCK0003.REC                          | 8,192        | 01/01/80 00:00:00 |            |        |
|                                   | upgrade_startup_errors                | 196          | 05/27/16 19:38:04 |            | Rename |
|                                   | upgrade_startup_errors                | 196          | 05/27/16 19:39:48 |            |        |
| Flash Space:                      |                                       |              |                   |            |        |

#### Figure 12 - the File Manager

In the File Management click File Transfer and choose File Transfer Between Local PC and Flash, as in Figure 13:

| 🕫 File Transfer                                                                                                    |                      |                                                                                                    | X |
|----------------------------------------------------------------------------------------------------|----------------------|----------------------------------------------------------------------------------------------------|---|
| Drag and drop files between your local computer and flash to uplo<br>Local Computer<br>Back  Fwd  Up  Refresh  New  Delete<br>E: | vad or download ther | n.<br>Disk(s)<br>← Back → Fwd ↑ Up ← Refresh ♪ New ① Delete<br>→ ☐ log<br>→ ☐ coredumpinfo<br>→ Upgrade_startup_errors_201605271938.log<br>→ Upgrade_startup_errors_201605271939.log<br>→ asdm-743.bin<br>→ FSCK0000.REC<br>→ FSCK0001.REC<br>→ FSCK0002.REC<br>→ FSCK0003.REC<br>→ SCK0003.REC<br>→ disk1: |   |
|                                                                                                    | Close Help           | >                                                                                                    |   |

Figure 13 - transfer of files.

On the left-hand side go where you have the dowloaded latest firmware (either on desktop or on the shared folder, which, if you did not unmount it, will still be visible). On the right-hand side choose the flash of the ASA (usually disk0). You can verify it by opening the ASA command line and typing *show flash* at #. The files should be the same.

Copy the asa firmware and asdm to the flash by choosing each and clicking the arrow -> pointing from left to right. A progress bar should appear and you see the files copied. After each file you should see "File Upload Success".

Close the file transfer and close the file management.

In the ASDM click Configuration (large button with some cogs on it). Go in the lefthand side menu and choose Device Management (down) and then System Image/Configuration (up). Figure 14:

| 🐻 Cisco ASDM 7.4 for ASA - 192                                                    | .168.0.1                                                                           |                                                                                                    |                                                       |                                             |            |                 |    |            |           |       | - 7 🛛                |
|-----------------------------------------------------------------------------------|------------------------------------------------------------------------------------|----------------------------------------------------------------------------------------------------|-------------------------------------------------------|---------------------------------------------|------------|-----------------|----|------------|-----------|-------|----------------------|
| File View Tools Wizards Window                                                    | v Help                                                                             |                                                                                                    |                                                       |                                             |            |                 |    | Type topic | to search | Go    | alada                |
| Home 🖓 Configuration 🔯 Mc                                                         | onitoring 🔚 Save 🔇 Refre                                                           | sh 🔇 Back 🕥 Forward 🦓 Help                                                                         |                                                       |                                             |            |                 |    |            |           |       | cisco                |
| Device Management 🗇 🗜                                                             | Configuration > Device Mar                                                         | ragement > System Image/Configuration                                                              | on > Boot Image/Con                                   | figuration                                  |            |                 |    |            |           |       |                      |
| Management Access      ASDM/HTTPS/Telnet/SSH      Command Line (CLI)      Descess | Boot Configuration<br>Configure boot images from a<br>Only one TFTP boot image car | n external TFTP server and flash file system. U<br>n be configured. The TFTP boot image, if config | p to four images can be<br>ured, must be the first in | configured for the boo<br>mage in the list. | ot system. |                 |    |            |           |       |                      |
| KIN ICMP                                                                          | Boot Order                                                                         |                                                                                                    | Boot Image Locatio                                    | n                                           |            |                 |    |            |           |       | Add                  |
| Management Interface                                                              |                                                                                    | 1                                                                                                  | disk0:/asa924-24-k8                                   | bin                                         |            |                 |    |            |           |       | Edit                 |
| Management Session Quota                                                          |                                                                                    |                                                                                                    |                                                       |                                             |            |                 |    |            |           |       | Eur                  |
| Management Access Rules                                                           |                                                                                    |                                                                                                    |                                                       |                                             |            |                 |    |            |           |       | Delete               |
| E- Sticensing                                                                     |                                                                                    |                                                                                                    |                                                       |                                             |            |                 |    |            |           |       | Move Up              |
| System Image/Configuration                                                        |                                                                                    |                                                                                                    |                                                       |                                             |            |                 |    |            |           |       |                      |
| Boot Image/Configuration                                                          |                                                                                    |                                                                                                    |                                                       |                                             |            |                 |    |            |           |       | Move Down            |
| 🗈 🎯 High Availability and Scalability                                             |                                                                                    |                                                                                                    |                                                       |                                             |            |                 |    |            |           |       |                      |
| E Logging                                                                         | Boot Configuration File Path:                                                      |                                                                                                    |                                                       |                                             |            |                 |    |            |           | Br    | owse Flash           |
| Smart Call-Home                                                                   | ASDM Image Configuration                                                           |                                                                                                    |                                                       |                                             |            |                 |    |            |           |       |                      |
| Global Web Security                                                               | ASDM Image Eile Dathy                                                              | didr01 (andm 792 bin                                                                               |                                                       |                                             |            |                 |    |            |           | Pr    | awaa Elash           |
| 🗈 🔂 Certificate Management                                                        | Abbit thage file Fault.                                                            | uisko:/dsum-762.bin                                                                                |                                                       |                                             |            |                 |    |            |           |       | JWSE Plasit          |
| DHCP                                                                              |                                                                                    |                                                                                                    |                                                       |                                             |            |                 |    |            |           |       |                      |
| H. Advanced                                                                       |                                                                                    |                                                                                                    |                                                       |                                             |            |                 |    |            |           |       |                      |
| a ga Autoriccu                                                                    |                                                                                    |                                                                                                    |                                                       |                                             |            |                 |    |            |           |       |                      |
|                                                                                   |                                                                                    |                                                                                                    |                                                       |                                             |            |                 |    |            |           |       |                      |
|                                                                                   |                                                                                    |                                                                                                    |                                                       |                                             |            |                 |    |            |           |       |                      |
| Levice Setup                                                                      |                                                                                    |                                                                                                    |                                                       |                                             |            |                 |    |            |           |       |                      |
| Firewall                                                                          |                                                                                    |                                                                                                    |                                                       |                                             |            |                 |    |            |           |       |                      |
| Remote Access VPN                                                                 |                                                                                    |                                                                                                    |                                                       |                                             |            |                 |    |            |           |       |                      |
| Site-to-Site VPN                                                                  |                                                                                    |                                                                                                    |                                                       |                                             |            |                 |    |            |           |       |                      |
| Device Management                                                                 |                                                                                    |                                                                                                    |                                                       |                                             |            |                 |    |            |           |       |                      |
| »                                                                                 |                                                                                    |                                                                                                    | (                                                     | Apply R                                     | leset      |                 |    |            |           |       |                      |
|                                                                                   |                                                                                    |                                                                                                    |                                                       |                                             |            | <admin></admin> | 15 | 🗔 🛃        |           | 11/18 | /17 9: 19: 37 AM UTC |

Figure 14: System Configuration

Click Boot Order and Add from Flash Image -> Browse Flash and choose the asa924-24-k8.bin file which you uploaded. Click OK twice.

Then, on the field ASDM Image File Path click Browse Flash and select asdm-782.bin from the flash. The result has to be like in Figure 15:

| 📴 Cisco ASDM 7.4 for ASA - 192              | 2.168.0.1                                                 |                                                                                        |                                                                 |                                                            |                 |    |                    |    | - 7 🗙                   |
|---------------------------------------------|-----------------------------------------------------------|----------------------------------------------------------------------------------------|-----------------------------------------------------------------|------------------------------------------------------------|-----------------|----|--------------------|----|-------------------------|
| File View Tools Wizards Window              | v Help                                                    |                                                                                        |                                                                 |                                                            |                 |    | Type topic to sear | th | Go                      |
| Home 🆓 Configuration 📝 M                    | onitoring 🔚 Save 🔇 Refre                                  | sh 🔇 Back 🕥 Forward 🧖 H                                                                | elp                                                             |                                                            |                 |    |                    |    | CISCO                   |
| Device Management 🗇 🕂                       | Configuration > Device Ma                                 | nagement > System Image/Config                                                         | uration > Boot Image/C                                          | onfiguration                                               |                 |    |                    |    |                         |
| Management Access     ASDM/HTTPS/Telpet/SSH | Boot Configuration                                        |                                                                                        |                                                                 |                                                            |                 |    |                    |    |                         |
| Command Line (CLI)                          | Configure boot images from<br>Only one TFTP boot image ca | an external TFTP server and flash file sys<br>in be configured. The TFTP boot image, i | stem. Up to four images can l<br>f configured, must be the firs | be configured for the boot syster<br>it image in the list. | n.              |    |                    |    |                         |
| ICMP                                        | Boot Order                                                |                                                                                        | Boot Image Loca                                                 | tion                                                       |                 |    |                    |    | Add                     |
| Management Interface                        |                                                           |                                                                                        |                                                                 |                                                            |                 |    |                    |    | Edit                    |
| Management Session Quota                    |                                                           |                                                                                        |                                                                 |                                                            |                 |    |                    |    |                         |
| Management Access Rules                     |                                                           |                                                                                        |                                                                 |                                                            |                 |    |                    |    | Delete                  |
| E                                           |                                                           |                                                                                        |                                                                 |                                                            |                 |    |                    |    | Move Up                 |
| Auto Update                                 |                                                           |                                                                                        |                                                                 |                                                            |                 |    |                    |    | Move Down               |
| Boot Image/Configuration                    |                                                           |                                                                                        |                                                                 |                                                            |                 |    |                    |    |                         |
| E Logging                                   | Boot Configuration File Path:                             |                                                                                        |                                                                 |                                                            |                 |    |                    |    | Browse Flash            |
| Smart Call-Home                             | ASDM Image Configuration —                                |                                                                                        |                                                                 |                                                            |                 |    |                    |    |                         |
| E Security                                  | ASDM Image File Path:                                     | disk0:/asdm-743.bin                                                                    |                                                                 |                                                            |                 |    |                    |    | Browse Elash            |
| E Certificate Management                    |                                                           |                                                                                        |                                                                 |                                                            |                 |    |                    |    |                         |
|                                             |                                                           |                                                                                        |                                                                 |                                                            |                 |    |                    |    |                         |
| 🗄 📆 Advanced                                |                                                           |                                                                                        |                                                                 |                                                            |                 |    |                    |    |                         |
|                                             |                                                           |                                                                                        |                                                                 |                                                            |                 |    |                    |    |                         |
|                                             |                                                           |                                                                                        |                                                                 |                                                            |                 |    |                    |    |                         |
|                                             |                                                           |                                                                                        |                                                                 |                                                            |                 |    |                    |    |                         |
| Device Setup                                |                                                           |                                                                                        |                                                                 |                                                            |                 |    |                    |    |                         |
| Frewall                                     |                                                           |                                                                                        |                                                                 |                                                            |                 |    |                    |    |                         |
| Remote Access VPN                           |                                                           |                                                                                        |                                                                 |                                                            |                 |    |                    |    |                         |
| Site-to-Site VPN                            |                                                           |                                                                                        |                                                                 |                                                            |                 |    |                    |    |                         |
| Device Management                           |                                                           |                                                                                        |                                                                 |                                                            | _               |    |                    |    |                         |
| »                                           |                                                           |                                                                                        |                                                                 | Apply Reset                                                |                 |    |                    |    |                         |
|                                             |                                                           |                                                                                        |                                                                 |                                                            | <admin></admin> | 15 | G 🛃                | B  | 11/18/17 9:16:57 AM UTC |

Figure 15 - the new configuration.

#### DO NOT CLICK APPLY!!! UNFORTUNATELY ERROR!!!

This is how you would do it in the real world, but in the GNS3 I got an error (Figure 16):

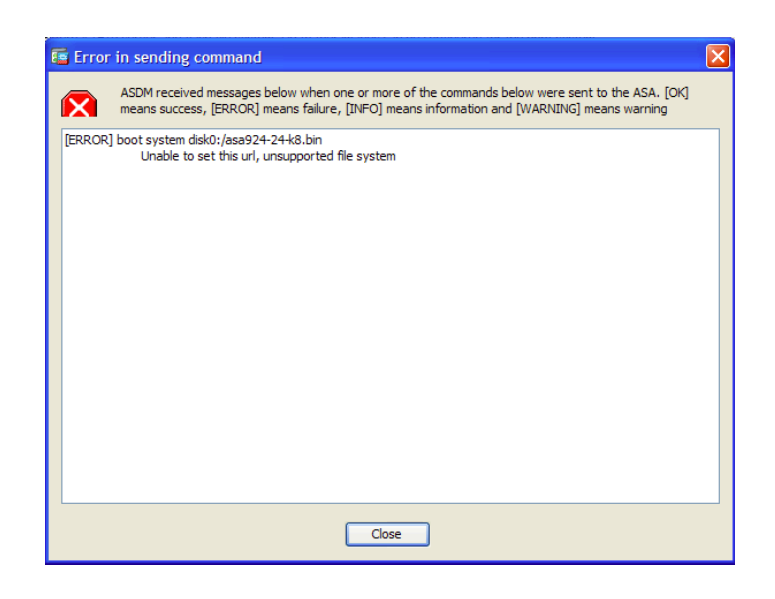

Figure 16 - The error. ASDM went fine (OK) but not the operating system.

If you really want to run the latest and greatest firmware, follow the instructions here to hack a RAM disk and a Kernel image from the bin file I provided you: <u>https://www.nccgroup.trust/uk/about-us/newsroom-and-events/blogs/2017/september/cisco-asa-series-part-two-static-analysis-and-datamining-of-cisco-asa-firmware/</u>. This is however not mandatory for the subject SSB and I am not going to do this because of lack of time.

Revert all settings by reloading the ASA in command line (*reload*), by restarting GNS3. DO NOT SAVE THE CONFIGURATION if prompted.

If you did something wrong, do not worry. At any time you can replace your broken project with the clean one which I gave.

## 5. The First "Real" Network

For this we are going to put two routers and simulate the INSIDE and OUTSIDE zones.

Put two routers 3725 firmware and connect them to the ASA. I connected them like this:

R1 Fast Ethernet 0/0 to ASA Ethernet 0 (on ASA even if the ports are called "Ethernet" they are in fact Gigabit). R2 Fast Ethernet 0/1 to ASA Ethernet 1. (Figure 17)

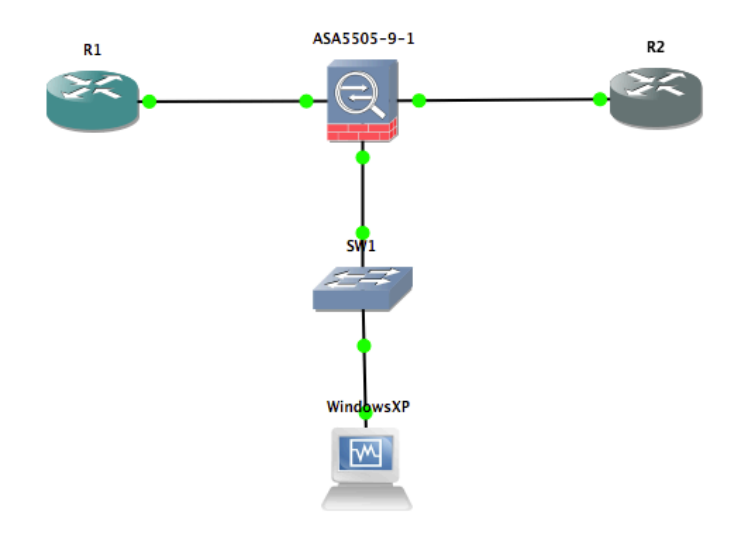

Figure 17 - The new topology.

Let us configure the routers.

Using the Lab Manual 1 configure on R1 the IP address 2.0.0.2 and turn the interface on. This router will play the role of INSIDE. Put a default gateway to 2.0.0.1 (*ip route 0.0.0.0 0.0.0.0 2.0.0.1*). Use the first manual for guidance on the commands.

Configure on R2 the ip address 1.0.0.2 and turn the interface on. This will play the role of OUTSIDE. Add a default gateway to 1.0.0.1.

Configure a TELNET server on R1 and R2. They are explained in manual 1, chapter 7.

What remains is to configure the ASA 5505. Open ASDM and connect to the ASA.

Go on Configuration (big button with cogs) In the down part click Device Setup and choose from the menu Interface Settings and then Interfaces.

Double-Click Gigabit 0. Put the security name INSIDE, the trust (security) level 100 and set the IP address to 2.0.0.1. Check the checkbox Enable Interface. Read the warning and close it. (Figure 18).

| 🕫 Edit Interface                                                                                                    |
|----------------------------------------------------------------------------------------------------|
| General Advanced IPv6                                                                                                    |
| Hardware Port: GigabitEthernet0   Interface Name: INSIDE   Security Level: 100   Dedicate this interface to management only   Channel Group:   Product Interface |
| IP Address<br>O Use Static IP O Obtain Address via DHCP Use PPPoE<br>IP Address: 2.0.0.1<br>Subnet Mask: 255.0.0.0                                               |
| Description:                                                                                                    |
| OK Cancel Help                                                                                                    |

Figure 18 - The setup of the interface Gigabit 0.

Then, double-Click Gigabit 1. Put the security name OUTSIDE, the trust (security) level 0 and set the IP address to 1.0.0.1. Check the checkbox Enable Interface. Read the warning and close it.

Click APPLY. Save the configuration using the diskette.

Test ping connectivity and TELNET between R1 and R2 (both directions).

Result 1: TELNET works only from INSIDE going OUTSIDE but not backwards (due to difference in trust levels - see the rules in Chapter 4).

Result 2: ping does not work in any direction? Why? Because it is filtered completely by the firewall. Let us permit it.

Go into ASDM and click Configure (the button with the cogs). Click in the lefthand side down on Firewall. We shall add an ACL rule (Figure 19).

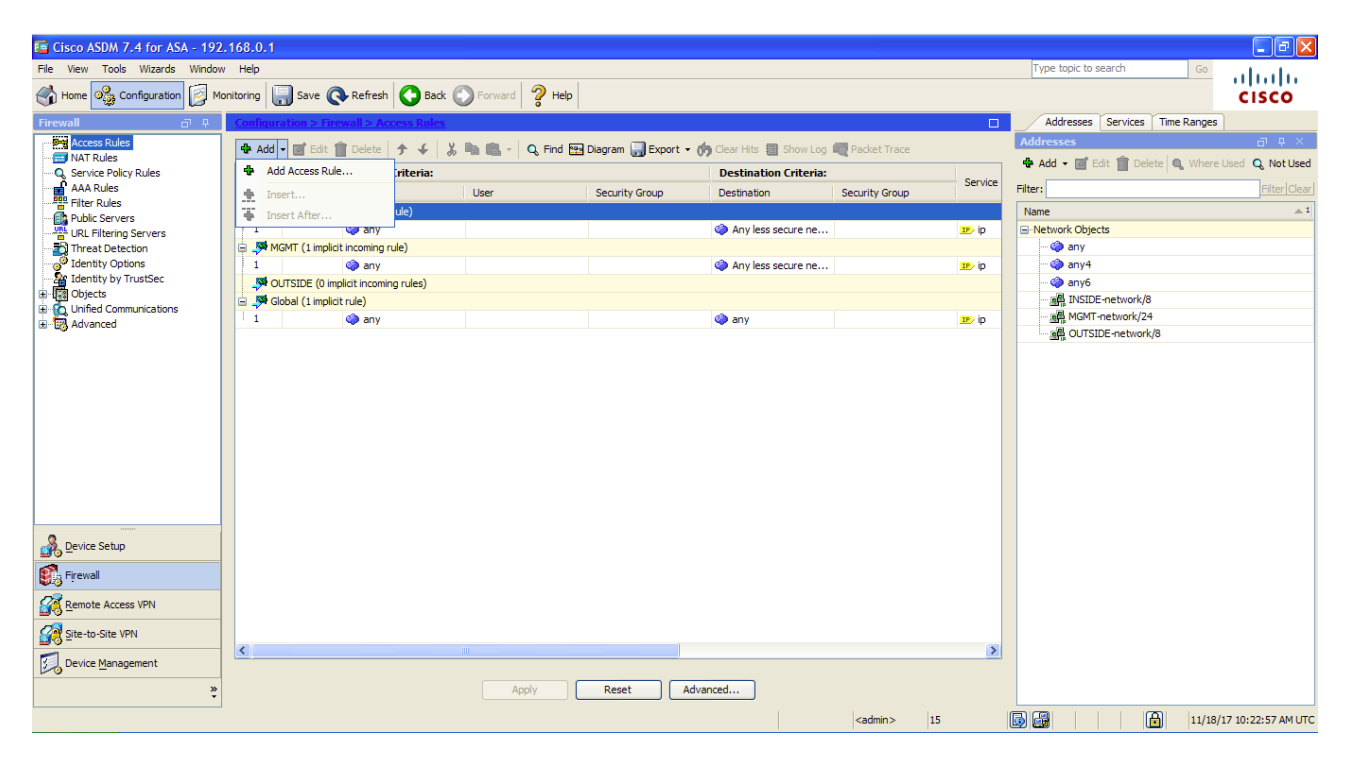

Figure 19 - the firewall menu.

Click Add, choose any interface, any source, any destination, enable rule but choose protocol icmp. Figure 20:

| 🔚 Add Access      | Rule                                   |
|-------------------|----------------------------------------|
| Interface:        | Any 💌                                  |
| Action: 💿 Perm    | nit O Deny                             |
| Source Criteria - |                                        |
| Source:           | any                                    |
| User:             |                                        |
| Security Group:   |                                        |
|                   |                                        |
| Destination Crite | ria                                    |
| Destination:      | any                                    |
| Security Group:   |                                        |
| Service:          | ip                                     |
| Description:      |                                        |
| 🗸 Enable Loggi    | ng                                     |
| Logging Leve      | l: Default 🗸                           |
| More Options      | *                                      |
| Enable Rul        | e                                      |
| Traffic Directio  | n: <ul> <li>In</li> <li>Out</li> </ul> |
| Source Service    | : (TCP or UDP service only) ()         |
| Logging Interv    | al: 300 seconds                        |
| Time Range:       |                                        |
|                   | OK Cancel Help                         |

Figure 20 - The addition of a new ACL rule.

The icmp protocol should be selected (Figure 21):

| Name           | Protocol | Source Ports | Destination Ports | ICMP | Description |   |
|----------------|----------|--------------|-------------------|------|-------------|---|
| router-so      | ICMP6    |              |                   | 133  |             | 1 |
| time-exc       | icmp6    |              |                   | 3    |             |   |
| unreacha       | ICMP6    |              |                   | 1    |             |   |
|                | ah       |              |                   |      |             |   |
| eigrp          | eigrp    |              |                   |      |             |   |
| - 📥 esp        | esp      |              |                   |      |             |   |
| 🚣 gre          | gre      |              |                   |      |             | _ |
| con icmp       | icmp     |              |                   |      |             |   |
| icmp6          | icmp6    |              |                   |      |             |   |
| ···· 📥 igmp    | igmp     |              |                   |      |             |   |
| ···· 📥 igrp    | igrp     |              |                   |      |             |   |
| ···· IP> ip    | ip       |              |                   |      |             |   |
| ···· 🕹 ipinip  | ipinip   |              |                   |      |             |   |
| 🕹 nos          | nos      |              |                   |      |             |   |
| 🗠 🕹 ospf       | ospf     |              |                   |      |             |   |
| 🕹 pcp          | рср      |              |                   |      |             |   |
| ···· 📥 pim     | pim      |              |                   |      |             |   |
| 📥 snp          | snp      |              |                   |      |             |   |
| … <b>™</b> tcp | tcp      |              |                   |      |             |   |
|                |          |              |                   |      |             |   |

Figure 21 - The selection of icmp.

Click OK, OK, Apply and save.

Ping should now work in any direction.

# 6. Extra - If you want

Try to configure a username for ASA and password. Google it.

Also, you can see in the configuration of the Firewall a lot of settings (Figure 22). These are very complex but look: regular expressions. You can filter traffic in a very fine way. For example, if you have in a webpage fields to put the credit card number but the connection is not https, ASA will

filter the fields in relation with the credit card so thus a non-technical user cannot fill them in by mistake. And you have a screenshot from the ASDM on MacOS.

| Configuration                                                                                                    |                                                                           | Pack Converd 2                                                 | Tuna tonid                                                                        |                                                                      | al                    |
|----------------------------------------------------------------------------------------------------|---------------------------------------------------------------------------|----------------------------------------------------------------|-----------------------------------------------------------------------------------|----------------------------------------------------------------------|-----------------------|
|                                                                                                    | Monitoring Save 🔖 Refresh 🔾                                               | Back Porward 7 Hel                                             | p Type topic Go                                                                   |                                                                      | ci                    |
| ⊖ Firewall                                                                                                    | O O Configuration > Firewall >                                            | <u>Objects &gt; Regular Express</u>                            | <u>ions</u>                                                                       |                                                                      |                       |
| dentity Options                                                                                                    | Regular Expressions                                                       |                                                                |                                                                                   |                                                                      |                       |
| dentity by TrustSec                                                                                                    | Configure regular expressions for u                                       | use in pattern matching. Reg                                   | ular expressions with names starting with "_default" a                            | re default regular expressions and cannot be modified                | or deleted            |
| Dbjects                                                                                                    | Name                                                                      |                                                                | Value                                                                             |                                                                      | Add                   |
| Network Objects/Gro                                                                                                    | _default_GoToMyPC-tunnel                                                  |                                                                | machinekey                                                                        | 0                                                                    | Auu                   |
| Service Objects/Grou                                                                                                    | _default_GoToMyPC-tunnel_2                                                |                                                                | [/\\]erc[/\\]Poll                                                                 |                                                                      | Edit                  |
| Local Users                                                                                                    | _default_aim-messenger                                                    |                                                                | [Hh][Tt][Tt][Pp][.][Pp][Rr][Oo][Xx][Yy][.][ii][Cc][Qq][.                          | ][Cc][Oo][Mm]                                                        |                       |
| Local User Groups                                                                                                    | _default_firethru-tunnel_1                                                |                                                                | firethru[.]com                                                                    |                                                                      | Delete                |
| Security Group Objec                                                                                                    | _default_firethru-tunnel_2                                                |                                                                | [/\\]cgi[-]bin[/\\]proxy                                                          |                                                                      |                       |
| Class Maps                                                                                                    | _default_gator                                                            |                                                                | Gator                                                                             |                                                                      |                       |
| 🛱 Inspect Maps                                                                                                    | _default_gnu-http-tunnel_arg                                              |                                                                | crap                                                                              |                                                                      |                       |
| R Regular Expressions                                                                                                    | _default_gnu-http-tunnel_uri                                              |                                                                | [/\\]index[.]html                                                                 |                                                                      |                       |
| TCP Maps                                                                                                    | _default_http-tunnel                                                      |                                                                | [/\\]HT_PortLog.aspx                                                              |                                                                      |                       |
| Time Ranges                                                                                                    | _default_httport-tunnel                                                   |                                                                | photo[.]exectech[-]va[.]com                                                       |                                                                      |                       |
| Inified Communications                                                                                                    | _default_icy-metadata                                                     |                                                                | [\r\n\t ]+[il][cC][yY]-[mM][eE][tT][aA][dD][aA][tT][a                             | [A]                                                                  |                       |
| dvanced                                                                                                    | _default_msn-messenger                                                    |                                                                | [Aa][Pp][Pp][LI][Ii][Cc][Aa][Tt][Ii][Oo][Nn][/\\][Xx][-]                          | [Mm][Ss][Nn][–][Mm][Ee][Ss][Ss][Ee][Nn][Gg][Ee][Rr]                  |                       |
| Anti Canafian                                                                                                    | default choutcast tunnaling protoco                                       |                                                                |                                                                                   |                                                                      |                       |
| 3 Anu-Spooling<br>클 Certificate Managem<br>얇 Fragment<br>헎 IP Audit                                                                                                    | Regular Expression Classes                                                |                                                                |                                                                                   |                                                                      |                       |
| ag Anti-spooling                                                                                                    | Regular Expression Classes<br>Configure regular expression classes        | es using the regular express                                   | 1<br>ions defined above. For a class to be considered a mat                       | ch, only one of its match conditions needs to be met.                |                       |
| Anii-Spooling     Anii-Spooling     Fragment     IP Audit     SUNRPC Server     TCP Options                                                                                                    | Regular Expression Classes<br>Configure regular expression classes        | es using the regular express<br>Match Conditions<br>Match Type | ions defined above. For a class to be considered a mat<br>Regular Expression      | ch, only one of its match conditions needs to be met.<br>Description | Add                   |
| ag Ania-Spooling<br>☐ Certificate Managem<br>≩ Fragment<br>Ø IP Audit<br>Ø SUNRPC Server<br>∯ TCP Options<br>Ø Global Timeouts<br>Ø Virtual Accord                                                                                                    | Regular Expression Classes<br>Configure regular expression classes        | es using the regular express<br>Match Conditions<br>Match Type | ions defined above. For a class to be considered a mat<br>Regular Expression      | ch, only one of its match conditions needs to be met.<br>Description | Add                   |
| ag Antu-spooling<br>E Certificate Managemu<br>E Fragment<br>S UPA Audit<br>Ø SUNRPC Server<br>∬ TCP Options<br>Ø Global Timeouts<br>∰ Virtual Access<br>Mark Antual Access                                                                                                    | Regular Expression Classes<br>Configure regular expression classe<br>Name | es using the regular express<br>Match Conditions<br>Match Type | A class to be considered a mat Regular Expression                                 | ch, only one of its match conditions needs to be met.<br>Description | Add                   |
| ag Antu-spooling<br>E Certificate Managem<br>E Fragment<br>G SUNRPC Server<br>G Could<br>G Could Timeouts<br>G Clobal Timeouts<br>G Clobal Timeouts<br>G Clobal Timeouts<br>G Clobal Could ACI<br>Standard ACI                                                                                                    | Regular Expression Classes<br>Configure regular expression classes        | es using the regular express<br>Match Conditions<br>Match Type | nors defined above. For a class to be considered a mat<br>Regular Expression      | ch, only one of its match conditions needs to be met.<br>Description | Add<br>Edit<br>Delet  |
| ag Antu-spooling<br>Certificate Managemi<br>E Fragment<br>B IP Audit<br>J SUNRPC Server<br>D TCP Options<br>O Global Timeouts<br>Wirtual Access<br>Wirtual Access<br>ACL Manager<br>Bacs Sacricon NAT Rul                                                                                                    | Regular Expression Classes<br>Configure regular expression classes        | es using the regular express<br>Match Conditions<br>Match Type | ions defined above. For a class to be considered a mat<br>Regular Expression      | ch, only one of its match conditions needs to be met.<br>Description | Add<br>Edit<br>Delete |
| Anu-spooling     Arus-spooling     Fragment     Fragment     Fradudi     SUNRPC Server     TCP Options     Clobal Timeouts     Virtual Access     ACL Manager     AcL Manager     Standard ACL     Per-Session NAT Rul                                                                                                    | Regular Expression Classes<br>Configure regular expression classes        | es using the regular express<br>Match Conditions<br>Match Type | A<br>ions defined above. For a class to be considered a mat<br>Regular Expression | ch, only one of its match conditions needs to be met.<br>Description | Add<br>Edit<br>Delete |
| Anno-spooling     Certificate Managem     Fragment     IP Audit     JUNRPC Server     D'TCP Options     Global Timeouts     Virtual Access     Virtual Access     Standard ACL     Per-Session NAT Rul                                                                                                    | Regular Expression Classes<br>Configure regular expression classes        | es using the regular express<br>Match Conditions<br>Match Type | ions defined above. For a class to be considered a mat<br>Regular Expression      | ch, only one of its match conditions needs to be met.<br>Description | Add<br>Edit<br>Delete |
| Anu-spooling     Anu-spooling     Fragment     Fragment     SuNRPC Server     TCP Options     Global Timeouts     Wirtual Access     Wirtual Access     AcL Manager     AcL Manager     AcL Manager     Standard ACL     Per-secon NAT Rul                                                                                                    | Regular Expression Classes<br>Configure regular expression classes        | es using the regular express<br>Match Conditions<br>Match Type | ions defined above. For a class to be considered a mat<br>Regular Expression      | ch, only one of its match conditions needs to be met.<br>Description | Add<br>Edit<br>Delete |
| Anti-spooling     Anti-spooling     Certificate Managem     Fragment     SUNRPC Server     TCP Options     Otobal Timeouts     Virtual Access     AcL Manager     Standard ACL     Per-Session NAT Rul      Device Setup      Firewall                                                                                                    | Regular Expression Classes<br>Configure regular expression classes        | es using the regular express<br>Match Conditions<br>Match Type | ns defined above. For a class to be considered a mat<br>Regular Expression        | ch, only one of its match conditions needs to be met.<br>Description | Add<br>Edit<br>Delete |
| Cartificate Managem     Fragment     SunRPC Server     Tor Poptions     Sichart Arcess     ArcL Manager     Standard ACL     Per-Session NAT Rul      Device Setup     Firewall     Remote Access VPN                                                                                                    | Regular Expression Classes<br>Configure regular expression classes        | es using the regular express<br>Match Conditions<br>Match Type | , a class to be considered a mat Regular Expression                               | ch, only one of its match conditions needs to be met.<br>Description | Add<br>Edit<br>Delete |
| © Anti-spooling<br>© Certificate Managemi<br>© Fragment<br>© IP Audit<br>© JUNRPC Server<br>© TCP Options<br>© Global Timeouts<br>© Virtual Access<br>© ACL Manager<br>© Standard ACL<br>© Per-Session NAT Rul<br>© Pevice Setup<br>Firewall<br>@emote Access VPN<br>Site-tro-Site VPN                                                                                                    | Regular Expression Classes<br>Configure regular expression classes        | es using the regular express<br>Match Conditions<br>Match Type | ions defined above. For a class to be considered a mat<br>Regular Expression      | ch, only one of its match conditions needs to be met.<br>Description | Add<br>Edit<br>Delete |
| Certificate Managem     Certificate Managem     Fragment     IP Audit     PAudit     Virtual Access     Virtual Access     Virtual Access     Virtual Access     Certificate     Certificate     Certificate     Certificate     Virtual Access     Acc.     Construct     Certificate     Certificate     Cerificate     Ceritificate     Certificate | Regular Expression Classes<br>Configure regular expression classes        | es using the regular express<br>Match Conditions<br>Match Type | ions defined above. For a class to be considered a mat<br>Regular Expression      | ch, only one of its match conditions needs to be met.<br>Description | Add<br>Edit<br>Delete |
| Certificate Managem     Certificate Managem     Fragment     IP Audit     IP Audit     JUNRPC Server     TCP Options     Sichoal Timeouts     Virtual Access     ACL Manager     Standard ACL     Per-Session NAT Rul      Device Setup     Firewall     Remote Access VPN     Site-to-Site VPN     IPS                                                                                                    | Regular Expression Classes<br>Configure regular expression classes        | es using the regular express<br>Match Conditions<br>Match Type | ions defined above. For a class to be considered a mat<br>Regular Expression      | ch, only one of its match conditions needs to be met.<br>Description | Add<br>Edit<br>Delete |
| Anti-spooling     Anti-spooling     Certificate Managem     Fragment     IP Audit     IP Audit     JUNRPC Server     TCP Options     Sidobal Timeouts     Virtual Access     ACL Manager     Standard ACL     Per-Session NAT Rul     Device Setup     Firewall     Remote Access VPN     Site-to-Site VPN     IPS     Device <u>Management </u>                                                                                                    | Regular Expression Classes<br>Configure regular expression classes        | es using the regular express<br>Match Conditions<br>Match Type | ions defined above. For a class to be considered a mat<br>Regular Expression      | ch, only one of its match conditions needs to be met.<br>Description | Add<br>Edit<br>Delete |

Figure 22 - Extremely detailed settings for filtering and in-depth packet inspection.

You have now a fully working ASA lab.